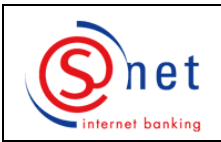

Signing Server Token Bestellung via S-net

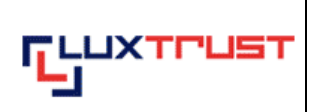

Bestellung eines gratis Token

Bestellung eines kostenpflichtigen Tokens

# Bestellung eines gratis Token (beschränkt auf 1 Kundenbestellung)

# Vorgehensweise:

1. Bitte loggen Sie sich in S-net ein und wählen Sie das Menu '**Optionen**'. Klicken Sie dann auf '**LuxTrust**'.

|                                       | Abfragen                       | Zahlungen         | Wertpapiere | Privates Darlehen | Digicash | Mitteilungen | Optionen | - |
|---------------------------------------|--------------------------------|-------------------|-------------|-------------------|----------|--------------|----------|---|
| S) net                                | Benutzereinste                 | ellungen          |             |                   |          |              |          |   |
| internet banking                      | Standard-Giroko                | nto               |             | *                 |          |              |          | 2 |
| Persönliche<br>Einstellungen          | Finanzlage<br>Strukturierte Da | rstellung         |             | v                 |          |              |          |   |
| Elektronische<br>Dokumente            | Bevorzugte Wäh<br>EUR          | rung              |             | •                 |          |              |          |   |
| Digicash                              | Datenexport akti               | vieren:           |             |                   |          |              |          |   |
| LuxTrust                              |                                |                   |             |                   |          |              |          |   |
| Bestellung eines<br>LuxTrust Produkts | Erhalt von persö<br>Ja   Nein  | nlichen Ratschläg | jen:        |                   |          |              |          |   |
| Abkommen sperren                      |                                |                   |             |                   |          |              |          |   |
| Passwort                              |                                |                   |             |                   |          |              |          |   |
| Bescheinigung einer<br>Bankverbindung |                                |                   |             |                   |          |              |          |   |

2. Bitte wählen Sie das Produkt 'Erster Token'. Klicken Sie dann auf 'Weiter'.

|                            | Abfragen                            | Zahlungen                                      | Wertpapiere       | Privates Darlehen         | Digicash          | Mitteilungen | Optionen | - 🖅 |
|----------------------------|-------------------------------------|------------------------------------------------|-------------------|---------------------------|-------------------|--------------|----------|-----|
| (S)net                     | LuxTrust - Bes                      | tellung eines Produk                           | ts                |                           |                   |              |          |     |
| internet banking           | Kostenlose Lu                       | xTrust Produkte:                               |                   |                           |                   |              | R        |     |
| Persönliche                | Bestellen Sie jet<br>LuxTrust-Token | zt Ihren kostenlosen<br>(Gültigkeitsdauer: 3 J | ahre) i           | ۲                         |                   |              | 0        |     |
| Einstellungen              |                                     |                                                |                   |                           |                   |              |          |     |
| Elektronische<br>Dokumente | Kostenpflichtig                     | ge LuxTrust Prod                               | ukte:             |                           |                   |              |          |     |
| Digicash                   |                                     |                                                |                   | Zahlung                   | sart :<br>Voucher |              |          |     |
| LuxTrust                   | Smartcard (87.7                     | 5 EUR, Gültigkeit: 3 J                         | ahre) i           |                           | O                 |              |          |     |
| Bestellung eines           | Signing Stick (87                   | 7,75 EUR, Gültigkeit: 3                        | Jahre)            | õ                         | 0                 |              |          |     |
| LuxTrust Produkts          | Signing Server 1                    | Token (35,10 EUR, Gi                           | iltigkeit: i      | •                         | 0                 |              |          |     |
| Abkommen sperren           | o danioj                            |                                                |                   |                           |                   |              |          |     |
| Passwort                   |                                     |                                                | Es wurde keine Lu | xTrust Bestellung für die | ses Abkommen g    | jefunden.    |          |     |
| Bescheinigung einer        |                                     |                                                |                   |                           |                   |              |          |     |
| Bankverbindung             |                                     |                                                |                   |                           |                   |              |          |     |
|                            |                                     |                                                |                   |                           |                   |              |          |     |
|                            |                                     |                                                |                   |                           |                   |              |          |     |
|                            |                                     |                                                |                   |                           |                   |              |          |     |
|                            |                                     |                                                |                   |                           |                   |              |          |     |
|                            |                                     |                                                |                   |                           |                   |              |          |     |
| SPUERKEESS                 |                                     |                                                |                   |                           |                   |              |          |     |
| BCEE kontaktieren          | Zaisbonarklärur                     |                                                | ühes die Dredukt- |                           |                   |              |          |     |
| Logoff                     | <u>Zeichenerklarur</u>              |                                                | uber die Produkte | 14/-ite-                  | _                 |              |          |     |
|                            |                                     |                                                |                   | vveiter                   |                   |              |          |     |

3. Bitte geben Sie zuerst den '**Aktivierungskode**' ein (die 5 letzten Zeichen Ihres Personalausweises) gefolgt von Ihrer '**Mobilfunknummer'** auf welche Ihre LuxTrust Zugangscodes gesendet werden sollen.

Geben Sie dann bitte Ihre E-Mail Adresse im Feld 'Haupt-E-Mail-Adresse' ein.

Diese E-Mail Adresse wird mit Ihrem LuxTrust-Zertifikat verknüpft und von LuxTrust benutzt, um Ihnen Informationen betreffend Ihr Zertifikat zukommen zu lassen.

Wenn Sie eine weitere E-Mail Adresse mit Ihrem LuxTrust Zertifikat verknüpfen möchten, dann klicken Sie bitte auf '**Ja**' und geben Ihre weitere E-Mail Adresse im Feld '**Zweite E-Mail-Adresse**' ein.

Überprüfen Sie bitte die Lieferadresse in den Feldern 'Lieferadresse', 'Land', 'Postleitzahl' und 'Ortschaft'. Es steht Ihnen frei eine andere Lieferadresse einzugeben.

Wenn Sie wünschen, dass Ihr Zertifikat im LuxTrust-Verzeichnis veröffentlicht wird, kreuzen Sie bitte das Kästchen 'Ja' in der Rubrik 'Veröffentlichung des Zertifikats im LuxTrust Verzeichnis'.

Wenn Sie über mehrere S-net Abkommen verfügen, können Sie unter 'S-net Abkommen welche(s) mit diesem Zertifikat verknüpft werden soll(en)' jene S-net Abkommen auswählen, mit denen Sie sich über Ihr betreffendes LuxTrust-Produkt authentifizieren möchten.

Bitte beachten Sie die Bemerkung im unteren Teil des Bildschirmes: Falls die angegebenen Daten (Name, erster Vorname, Geburtsdatum und Nationalität) nicht jenen Ihres Personalausweises entsprechen, wenden Sie sich bitte an Ihre BCEE-Zweigstelle.

Klicken Sie dann auf 'Überprüfen'.

|                              | Abfragen                                                                                                    | Zahlungen                                                                                                    | Wertpapiere                       | Privates         | Darlehen                         | Digicash                                                                | Mitte    | eilungen                | Optionen |  |  |  |
|------------------------------|----------------------------------------------------------------------------------------------------|----------------------------------------------------------------------------------------------------|-----------------------------------|------------------|----------------------------------|-------------------------------------------------------------------------|----------|-------------------------|----------|--|--|--|
| (S)net                       | LuxTrust - Best                                                                                                    | ellung eines Prod                                                                                                    | lukts                             |                  |                                  |                                                                         |          |                         |          |  |  |  |
| internet banking             | Art des bestellter                                                                                                    | n Produkts<br>atis: Gültigkeit: 3                                                                                                    | Nachname(n) / Mädchenname         |                  |                                  |                                                                         |          |                         |          |  |  |  |
| Persönliche                  | Erhalt der LuxTru                                                                                                    | ist Zugangscodes                                                                                                    | s same)                           | 4                | Vorname(n)                       |                                                                         |          |                         |          |  |  |  |
| Elektronische<br>Dokumente   | Aktivierungskode<br>12345<br>(5 letzten Zeichen I                                                                                                    | ost ()<br>e *                                                                                                    | Mobilfunknummer*<br>+352621661691 |                  | Geburtsdatu<br>1<br>Lieferadress | um<br>6/06/1977<br>se *                                                 | N        | lationalität<br>LU - LU | XEMBOURG |  |  |  |
| Digicash                     | Haupt-E-Mail-Adu                                                                                                    | 'esse *                                                                                                    |                                   |                  | 1 PLACE D<br>Land *              | E METZ                                                                  | P        | ostleitzahl *           |          |  |  |  |
| LuxTrust                     | TEST@TEST.O                                                                                                    | RG                                                                                                    |                                   |                  | LU                               |                                                                         | - 2      | 2954                    |          |  |  |  |
| Die Bestellung               | Die Haupt-E-Mail                                                                                                    | Adresse erneut e                                                                                                    | eingeben *                        |                  | Ortschaft *                      | URG                                                                     |          |                         |          |  |  |  |
| Abkommen sperren<br>Passwort | Zweite E-Mail-Adresse<br>Ja Nein                                                                                                    |                                                                                                    |                                   |                  |                                  | Veröffentlichung des Zertifikats im LuxTrust Verzeichnis<br>Ja O Nein O |          |                         |          |  |  |  |
| Bescheinigung einer          |                                                                                                    |                                                                                                    | soll(en)<br>278302                |                  |                                  |                                                                         |          |                         |          |  |  |  |
| Bankverbindung               |                                                                                                    | Dieses Ang                                                                                                    | jebot für einen koster            | nlosen Toker     | ist auf eine e                   | inzige Kundenb                                                          | estellun | ıg beschränl            | ĸt.      |  |  |  |
|                              | Falls die Daten (Nachname, erster Vorname, Geburtsdatum und Nationalität) nicht denen Ihres Personalausweises<br>entsprechen, wenden Sie sich bitte an Ihre BCEE-Zweigstelle.<br>Die Bestellung des LuxTrust Zertifikats ist unwiderruflich. |                                                                                                    |                                   |                  |                                  |                                                                         |          |                         |          |  |  |  |
| <u></u>                      |                                                                                                    |                                                                                                    |                                   |                  |                                  |                                                                         |          |                         |          |  |  |  |
| SPUERKEESS                   |                                                                                                    |                                                                                                    |                                   |                  |                                  |                                                                         |          |                         |          |  |  |  |
| BCEE kontaktieren            | Zeichenerklärur                                                                                                    | a information                                                                                                    | en über die Produkte              | * obligatorische | es Feld                          |                                                                         |          |                         |          |  |  |  |
| Logoff                       |                                                                                                    | Zerici terrer National         Informationen über die Produkte         Sobigatorisches Peid           Überprüfen         Felder löschen |                                   |                  |                                  |                                                                         |          |                         |          |  |  |  |

4. Bitte lesen und bestätigen Sie die Vermerke am unteren Rand der Seite und bestätigen Sie jetzt den Auftrag, indem Sie auf 'Bestätigen' klicken.

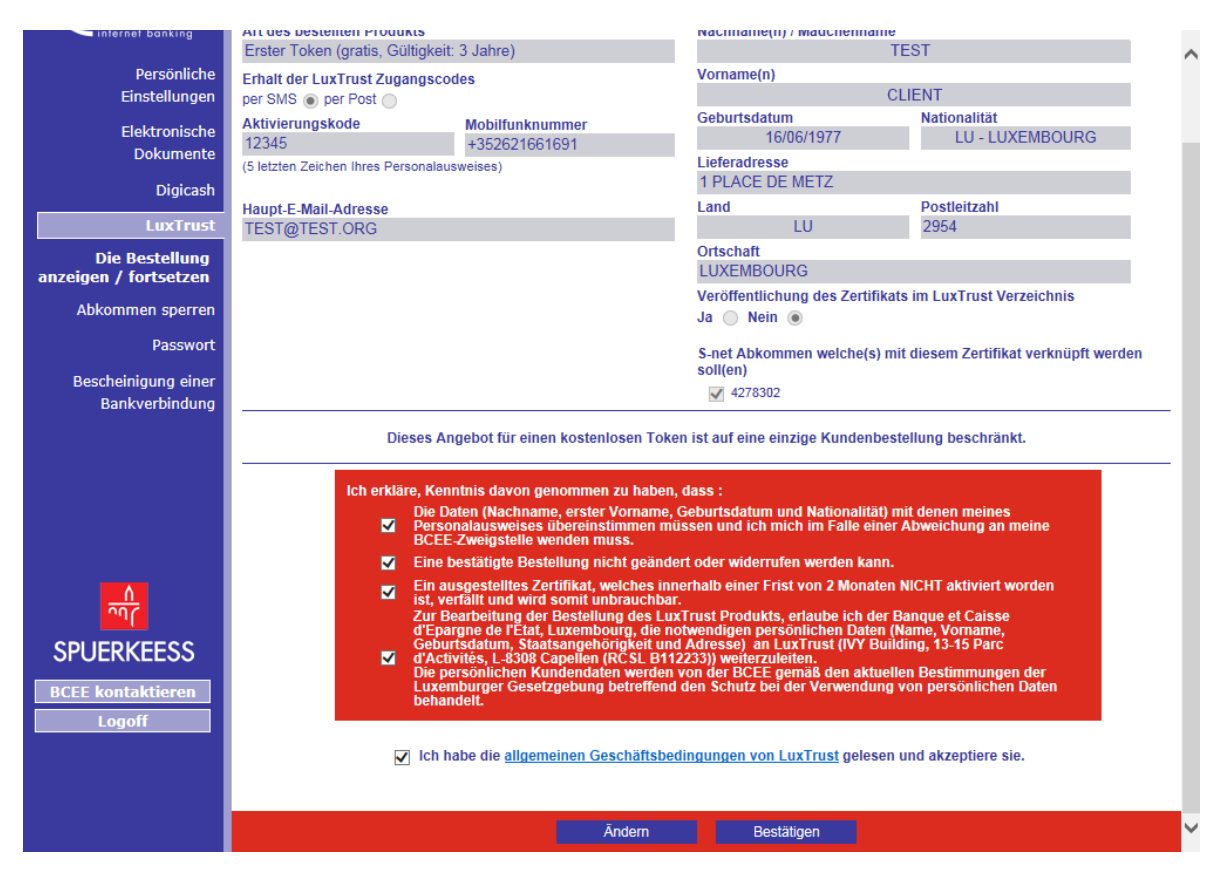

5. Eine wichtige Information wird auf dem Bildschirm angezeigt. Bitte lesen Sie diese aufmerksam und bestätigen Sie indem Sie das entsprechende Kästchen anwählen. Klicken Sie dann auf 'Bestätigen.

Signing Server Token Bestellung via S-net

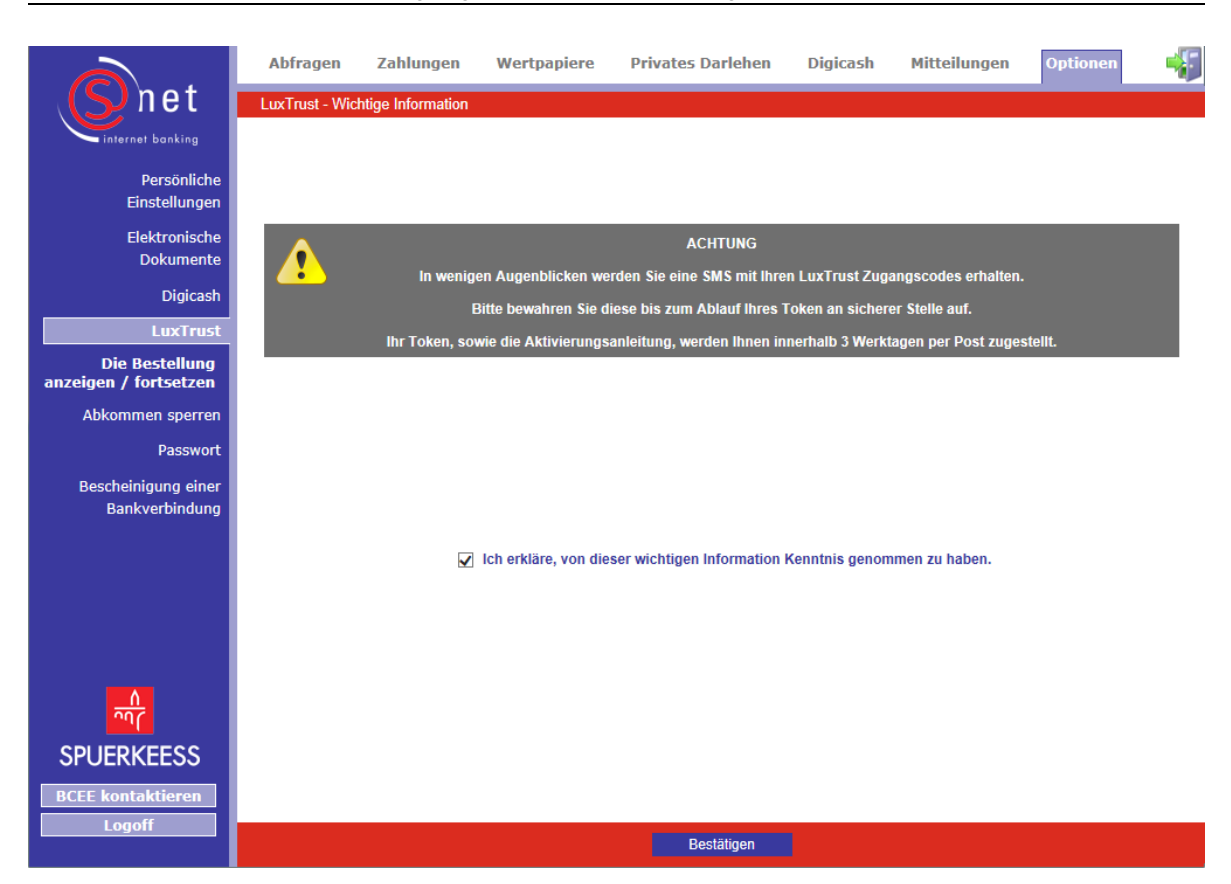

6. Ihre Bestellung wurde registriert. Bitte bewahren Sie Ihre LuxTrust Zugangscodes, welche Sie per SMS erhalten haben, bis zu deren Ablauf an sicherer Stelle auf.

|                       | Abfragen          | Zahlungen          | Wertpapiere              | Privat      | es Darlehen       | Digicash          | Mitteilungen  | Optionen    | -     |
|-----------------------|-------------------|--------------------|--------------------------|-------------|-------------------|-------------------|---------------|-------------|-------|
| (S) net               | LuxTrust - Bes    | tellung eines Prod | ukts                     |             |                   |                   |               |             |       |
| internet banking      | Zu bestellende    | es LuxTrust Pro    | dukt :                   |             |                   |                   |               |             |       |
| Persönliche           |                   |                    |                          |             | Zahlungs          | art :             |               |             |       |
| Einstellungen         |                   |                    |                          | G           | irokonto          | Voucher           |               |             |       |
| Elektronische         | Smartcard (86,2   | 5 EUR, Gültigkeit: | 3 Jahre)                 |             | 0                 | 0                 |               |             |       |
| Dokumente             | Signing Stick (86 | 6,25 EUR, Gültigke | it: 3 Jahre)             |             | 0                 | 0                 |               |             |       |
| Digicash              | Signing Server 1  | loken (34,50 EUR,  | Gültigkeit: 3 Jahre)     |             | 0                 | 0                 |               |             |       |
| LuxTrust              | lbro boroite üb   | or S-not gotätic   | top LuxTruct Boc         | tollungo    | n :               |                   |               |             |       |
| Die Bestellung        | inte bereits up   | ier 5-net getaug   | iten Lux must bes        | tenunge     | n.                |                   |               |             |       |
| anzeigen / fortsetzen | Referenz          | Prod               | ukt                      |             |                   | Abkommer          |               | tatus       |       |
| Abkommen sperren      | 200000414         | Erster             | Token (gratis, Gültigkei | t: 3 Jahre) |                   | 10101             |               | Bearbeitung |       |
| Passwort              |                   | ·                  |                          |             | Ihre Restellung   | wurde unter folge | nder Referenz |             |       |
| Bescheinigung einer   |                   |                    |                          |             | registriert: 2000 | 00414             |               |             |       |
| Bankverbindung        |                   |                    |                          |             |                   |                   |               |             |       |
|                       |                   |                    |                          |             |                   |                   |               |             |       |
|                       |                   |                    |                          |             |                   |                   | OK            |             |       |
|                       |                   |                    |                          |             |                   |                   |               |             |       |
|                       |                   |                    |                          |             |                   |                   |               |             |       |
|                       |                   |                    |                          |             |                   |                   |               |             |       |
|                       |                   |                    |                          |             |                   |                   |               |             |       |
|                       |                   |                    |                          |             |                   |                   |               |             |       |
|                       |                   |                    |                          |             |                   |                   |               |             |       |
|                       |                   |                    |                          |             |                   |                   |               |             |       |
| BCEE kontaktieren     |                   |                    |                          |             |                   |                   |               |             |       |
| Logoff                |                   |                    |                          |             |                   |                   |               |             |       |
|                       |                   |                    |                          |             |                   |                   |               |             |       |
|                       |                   |                    |                          |             |                   |                   |               |             |       |
| HILFE UND UNTE        | ERSTÜTZU          | NG                 |                          |             |                   |                   |               |             |       |
| Wenn Sie nach de      | em Lesen di       | eser Anleiti       | ing weiterhin            | Schw        | vieriakeiten      | haben so          | llten wende   | n Sie sich  | bitte |

Wenn Sie nach dem Lesen dieser Anleitung weiterhin Schwierigkeiten haben sollten, wenden Sie sich bitte an unseren Helpdesk e-Banking (Tel.: +352 4015 6015 zwischen 8:00 und 18:00 Uhr.)

# Bestellung eines kostenpflichtigen Tokens

# Vorgehensweise:

 Bitte loggen Sie sich in S-net ein und wählen Sie das Menu 'Optionen'. Klicken Sie dann auf 'LuxTrust'.

|                         | ofragen Zahlungen             | Wertpapiere | Privates Darlehen | Digicash | Mitteilungen | Optionen | ÷. |  |  |
|-------------------------|-------------------------------|-------------|-------------------|----------|--------------|----------|----|--|--|
|                         | utzereinstellungen            |             |                   |          |              |          |    |  |  |
| internet banking Standa | Standard-Girokonto            |             |                   |          |              |          |    |  |  |
| Persönliche             | zlage                         |             | -                 |          |              |          |    |  |  |
| Einstellungen Strukt    | turierte Darstellung          |             | •                 |          |              |          |    |  |  |
| Elektronische           | rzugte Währung                |             | -                 |          |              |          |    |  |  |
| Dokumente               |                               |             |                   |          |              |          |    |  |  |
| Digicash Daten          | export aktivieren:            |             |                   |          |              |          |    |  |  |
| LuxTrust                | ) Nein 💿                      |             |                   |          |              |          |    |  |  |
| Bestellung eines        | t von persönlichen Ratschläge | en:         |                   |          |              |          |    |  |  |
| LuxTrust Produkts       | ) Nein ()                     |             |                   |          |              |          |    |  |  |
| Abkommen sperren        |                               |             |                   |          |              |          |    |  |  |
| Passwort                |                               |             |                   |          |              |          |    |  |  |
| Bescheinigung einer     |                               |             |                   |          |              |          |    |  |  |
| Bankverbindung          |                               |             |                   |          |              |          |    |  |  |

3. Bitte wählen Sie das Produkt 'Signing Server Token' und die Zahlungsart. Klicken Sie dann auf 'Weiter'.

| $\overline{\mathbf{A}}$ | Abfragen                            | Zahlungen We                | ertpapiere         | Privates Darlehen | Digicash            | Mitteilungen | Optionen   | 45 |  |  |  |
|-------------------------|-------------------------------------|-----------------------------|--------------------|-------------------|---------------------|--------------|------------|----|--|--|--|
| (Synet)                 | LuxTrust - Bes                      | tellung eines Produkts      |                    |                   |                     |              |            |    |  |  |  |
| internet banking        | Zu bestellendes Lux Trust Produkt : |                             |                    |                   |                     |              |            |    |  |  |  |
| Persönliche             |                                     |                             |                    | Girokonto         | igsart :<br>Voucher |              | 0          | 7  |  |  |  |
| Einstellungen           | Smartcard (87,7                     | 5 EUR, Gültigkeit: 3 Jahre  | e) i               | 0                 | 0                   |              |            |    |  |  |  |
| Elektronische           | Signing Stick (8                    | 7,75 EUR, Gültigkeit: 3 Jal | hre) i             | 0                 | 0                   |              |            |    |  |  |  |
| Dokumente               | Signing Server<br>Jahre)            | Foken (35,10 EUR, Gültig    | keit: 3 i          | ۲                 | 0                   |              |            |    |  |  |  |
| Digicash                | These bases idea (1)                |                             |                    | 4-11              |                     |              |            |    |  |  |  |
| LuxTrust                | inre bereits ut                     | er S-net getatigten L       | .ux irust Bes      | stellungen :      |                     |              |            |    |  |  |  |
| Bestellung eines        | Referenz                            | Produkt                     |                    |                   | Abkomm              | ien          | Status     |    |  |  |  |
| LuxTrust Produkts       | 200000864                           | Erster Toke                 | n (gratis, Gültigk | eit: 3 Jahre)     | 4278302             |              | Ausgeführt |    |  |  |  |
| Abkommen sperren        |                                     |                             |                    |                   |                     |              |            |    |  |  |  |
| Passwort                |                                     |                             |                    |                   |                     |              |            |    |  |  |  |
| Bescheinigung einer     |                                     |                             |                    |                   |                     |              |            |    |  |  |  |
| Bankverbindung          |                                     |                             |                    |                   |                     |              |            |    |  |  |  |
|                         |                                     |                             |                    |                   |                     |              |            |    |  |  |  |
|                         |                                     |                             |                    |                   |                     |              |            |    |  |  |  |
|                         |                                     |                             |                    |                   |                     |              |            |    |  |  |  |
|                         |                                     |                             |                    |                   |                     |              |            |    |  |  |  |
|                         |                                     |                             |                    |                   |                     |              |            |    |  |  |  |
|                         |                                     |                             |                    |                   |                     |              |            |    |  |  |  |
| SPUERKEESS              |                                     |                             |                    |                   |                     |              |            |    |  |  |  |
| BCEE kontaktieren       |                                     |                             |                    |                   |                     |              |            |    |  |  |  |
|                         | Zeichenerkläru                      | ng i Informationen über     | r die Produkte     |                   |                     |              |            |    |  |  |  |
|                         |                                     |                             |                    | Weiter            |                     |              |            |    |  |  |  |

4. Bitte geben Sie zuerst den 'Aktivierungskode' ein (die 5 letzten Zeichen Ihres Personalausweises).

Geben Sie dann bitte Ihre E-Mail Adresse im Feld '**Haupt-E-Mail-Adresse**' ein. Diese E-Mail Adresse wird mit Ihrem LuxTrust-Zertifikat verknüpft und von LuxTrust benutzt, um Ihnen Informationen betreffend Ihr Zertifikat zukommen zu lassen.

Wenn Sie eine weitere E-Mail Adresse mit Ihrem LuxTrust Zertifikat verknüpfen möchten, dann klicken Sie bitte auf '**Ja**' und geben Ihre weitere E-Mail Adresse im Feld '**Zweite E-Mail-Adresse**' ein.

Überprüfen Sie bitte die Lieferadresse in den Feldern 'Lieferadresse', 'Land', 'Postleitzahl' und 'Ortschaft'. Es steht Ihnen frei eine andere Lieferadresse einzugeben.

Wenn Sie wünschen, dass Ihr Zertifikat im LuxTrust-Verzeichnis veröffentlicht wird, kreuzen Sie bitte das Kästchen 'Ja' in der Rubrik 'Veröffentlichung des Zertifikats im LuxTrust Verzeichnis'.

Wenn Sie über mehrere S-net Abkommen verfügen, können Sie unter 'S-net Abkommen welche(s) mit diesem Zertifikat verknüpft werden soll(en)' jene S-net Abkommen auswählen, mit denen Sie sich über Ihr betreffendes LuxTrust-Produkt authentifizieren möchten.

Wählen Sie bitte in der Auswahlliste des Feldes 'Zu belastendes Konto (35,10 EUR)' das Girokonto aus, von dem der Preis abgebucht werden soll.

Wenn Sie als Zahlungsart 'Voucher' gewählt haben, geben Sie bitte den LuxTrust Voucher im dafür vorgesehenen Feld ein.

Bitte beachten Sie die Bemerkung im unteren Teil des Bildschirmes: Falls die angegebenen Daten (Name, erster Vorname, Geburtsdatum und Nationalität) nicht jenen Ihres Personalausweises entsprechen, wenden Sie sich bitte an Ihre BCEE-Zweigstelle.

### Klicken Sie dann auf 'Überprüfen'.

|                                       | Abfragen                                                                                                    | Zahlungen                  | Wertpapiere           | Privates D        | arlehen                         | Digicash                 | Mitteil     | ungen              | Optionen           |     |  |
|---------------------------------------|----------------------------------------------------------------------------------------------------|----------------------------|-----------------------|-------------------|---------------------------------|--------------------------|-------------|--------------------|--------------------|-----|--|
| (Synet                                | LuxTrust - Best                                                                                                    | ellung eines Pro           | dukts                 |                   |                                 |                          |             |                    |                    |     |  |
| internet banking                      | Art des bestellten<br>Signing Server T                                                                                                    | Produkts<br>oken (35-10 EU | R Gültigkeit: 3 Jahre | ) 5               | Nachname(n) / Mädchenname       |                          |             |                    |                    |     |  |
| Persönliche                           | Erhalt der LuxTru                                                                                                    | st Zugangscode             | s                     | /                 | Vorname                         | (n)                      | OUEN        | IT.                |                    | _   |  |
| Einstellungen                         | per SMS  per P  Aktivierungskode                                                                                                    | ost 🔿                      | Mobilfunknummer *     | ŧ                 | Geburtsd                        | atum                     | CLIEN       | i i<br>Nationalitä | t                  |     |  |
| Dokumente                             | 12345                                                                                                    | res Personalausw           | +352621661691         |                   | Lieferadro                      | 16/06/1977<br>esse *     |             | LU - I             | LUXEMBOURG         |     |  |
| Digicash                              | (3 leizien zeichen in                                                                                                    | iles Personalausw          | 61363)                |                   | 1 PLACE                         | DE METZ                  |             |                    |                    |     |  |
| LuxTrust                              | Haupt-E-Mail-Adr<br>TEST@TEST.OF                                                                                                    | esse *<br>RG               |                       |                   | Land ^<br>LU                    |                          | ₽           | 2954               | 11 ^               |     |  |
| Bestellung eines<br>LuxTrust Produkts | Die Haupt-E-Mail-<br>TEST@TEST.OF                                                                                                    | Adresse erneut o<br>RG     | eingeben *            |                   | Ortschaft *<br>LUXEMBOURG       |                          |             |                    |                    |     |  |
| Abkommen sperren                      | Zweite E-Mail-Adı                                                                                                    | esse                       |                       |                   | Veröffent                       | lichung des Zer<br>ein 🌘 | tifikats im | LuxTrust           | Verzeichnis        |     |  |
| Passwort                              | Ja 🔿 Nein 💿                                                                                                    |                            |                       |                   | S-net Abl                       | kommen welche            | (s) mit die | sem Zertif         | ikat verknüpft wer | den |  |
| Bescheinigung einer                   |                                                                                                    |                            |                       |                   | soll(en)                        | 302                      |             |                    |                    |     |  |
| Bankverbindung                        |                                                                                                    |                            | Zu belastendes Konto  | (35,10 EUR) :     | LU00 001                        | 19 1234 5678 9           | 000         |                    |                    | •   |  |
|                                       |                                                                                                    |                            | mit folgen            | der Mitteilung :  | Kauf eines Signing Server Token |                          |             |                    |                    |     |  |
|                                       | Falls die Daten (Nachname, erster Vorname, Geburtsdatum und Nationalität) nicht denen Ihres Personalausweises entsprechen,<br>wenden Sie sich bitte an Ihre BCEE-Zweigstelle.<br>Die Bestellung des LuxTrust Zertifikats ist unwiderruflich. |                            |                       |                   |                                 |                          |             |                    |                    |     |  |
| <u>^</u>                              |                                                                                                    |                            |                       |                   |                                 |                          |             |                    |                    | _   |  |
| SPUERKEESS                            |                                                                                                    |                            |                       |                   |                                 |                          |             |                    |                    |     |  |
| BCEE kontaktieren                     | Zeichenerklärun                                                                                                    | q i Information            | en über die Produkte  | * obligatorisches | Feld                            |                          |             |                    |                    |     |  |
| Logoff                                |                                                                                                    | ·· •                       |                       | Überprüfen        |                                 | Zurück                   |             |                    |                    |     |  |

5. Bitte lesen und bestätigen Sie die Vermerke am unteren Rand der Seite und bestätigen Sie jetzt den Auftrag, indem Sie auf 'Bestätigen' klicken.

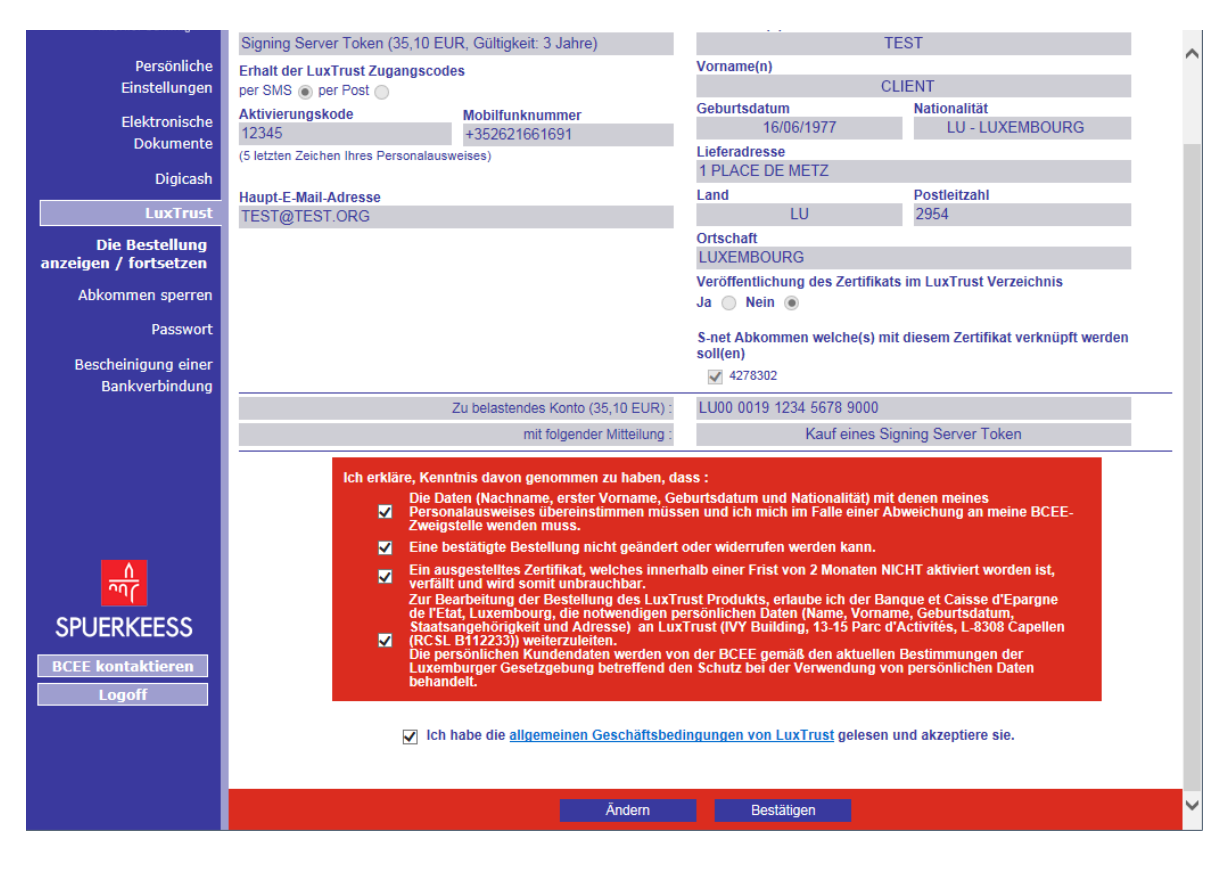

## HILFE UND UNTERSTÜTZUNG

Wenn Sie nach dem Lesen dieser Anleitung weiterhin Schwierigkeiten haben sollten, wenden Sie sich bitte an unseren Helpdesk e-Banking (Tel.: +352 4015 6015 zwischen 8:00 und 18:00 Uhr.)